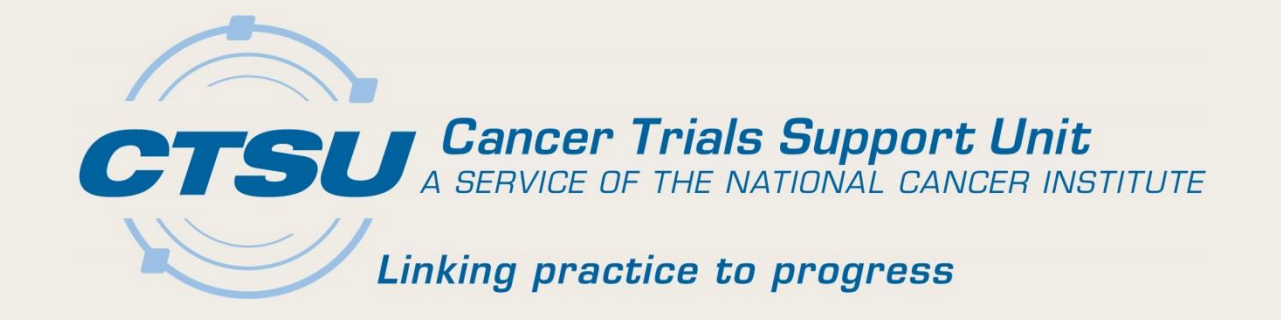

# CTSU BREAKOUT Session

Alliance Meeting Spring 2017 Kathi Celii

# Agenda

- Serious Adverse Event Integration
- Data Quality Portal
- Central Monitoring

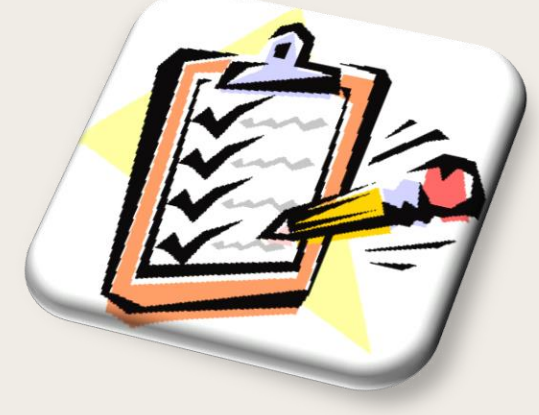

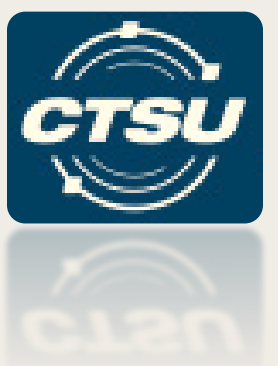

## SERIOUS ADVERSE EVENT (SAE) INTEGRATION

# SAE Integration

- The Serious Adverse Event (SAE) integration links the system for reporting *routine* Adverse Events (AEs) with the system for the *expedited reporting* of SAEs.
  - Rave is the Clinical Data Management System used for reporting routine AEs
  - Cancer Therapy Evaluation Program Adverse Event Reporting System (CTEP-AERS) is the system used for the expedited reporting of SAEs.
- The integration between the two systems allows for a single sign-on approach to reporting and managing SAEs, and reduces the double data entry that results from two separate systems.
- All routine AEs entered in Rave will be evaluated for possible expedited reporting, and if an expedited report is recommended, the system can launch CTEP-AERS directly from Rave in order to complete the report.

## Workflow of Integration

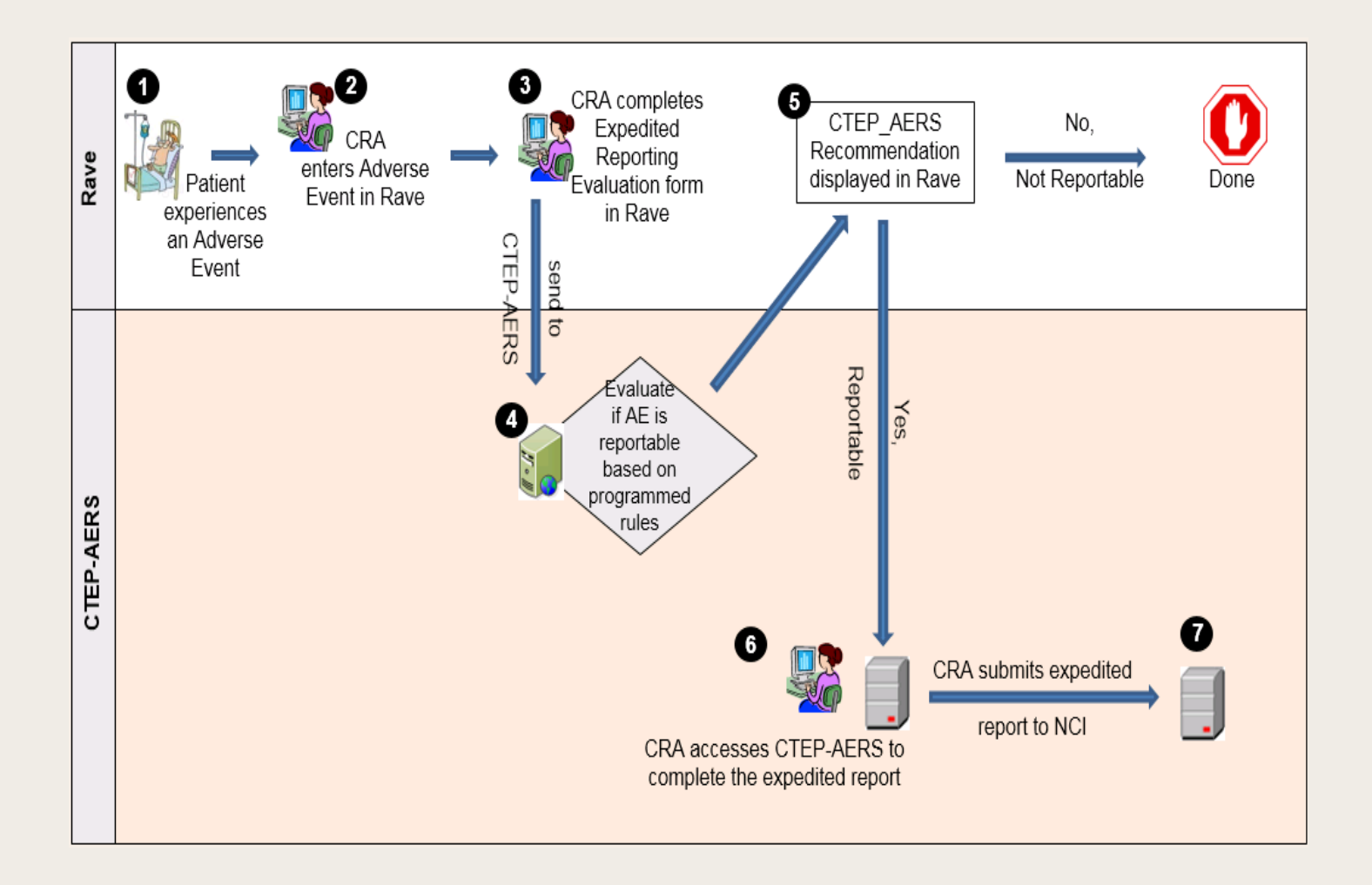

# Rave to CTEP-AERS Data Flow (I)

- Sites enter AE data in Rave and submit to CTEP-AERS rules engine for expedited reporting evaluation.
- All AE data in Rave that is required for expedited reporting will be pushed to CTEP-AERS.
- A direct link will be used to automatically log into CTEP-AERS.

# Rave to CTEP-AERS Data Flow (2)

- In CTEP-AERS, the AE data that is pushed from Rave will be viewable but not modifiable.
  - Modifications to AE data will be made in Rave since it is the data source.
  - Any data modified in Rave will require the rules evaluation to be run again.
    - This will cause the updated data to be pushed into CTEP-AERS.
  - Verbatim Term and AE Start Date fields can be set as optional in Rave.
    - These values may be entered in CTEP-AERS even if they are not present in RAVE.
    - If entered in Rave, they cannot be updated in CTEP-AERS.

## Rave Reminders

For studies using the SAE Integration:

- AE data should be entered in Rave and sent for rules evaluation at the time the AE is experienced.
- AE data should not be entered in CTEP-AERS before entering it in Rave.
  - A warning will appear if a report is initiated in CTEP-AERS rather than from following the direct link in Rave.
- AE data should be updated in Rave, not in CTEP-AERS
  - If the verbatim term is entered in Rave, this value will be passed to CTEP-AERS and will only be editable in Rave.
  - If the verbatim term is first entered in CTEP-AERS and then later entered in Rave, this could result in reconciliation issues as the value in CTEP-AERS will not synchronize with the Rave verbatim term once the expedited report has been submitted to NCI.

#### Expedited Reporting Recommendations For studies using the SAE Integration:

- Reporting recommendations are determined based on rules set up in CTEP-AERS using protocol requirements.
  - Exceptions are programmed into the rules (for CTEP-IND studies).
- Reporting recommendations may be overridden.
  - Example (CREATE → NONE): Laboratory abnormality is recommended as an SAE but is not considered clinically significant by the Investigator.
  - Example (NONE → CREATE): AE is not related to study treatment, but results in hospitalization.

# AE Entry in Rave

| Verbatim term                                                  |                                      | Ø | Ø | A |
|----------------------------------------------------------------|--------------------------------------|---|---|---|
| Solicited (derived)                                            | $\checkmark$                         | 0 | R |   |
| * Adverse event term (CTCAE v4.0)                              | Vomiting                             | 0 | Ø |   |
| MedDRA adverse event code (CTCAE v4.0) (derived)               | 10047700: Gastrointestinal disorders | 0 | R |   |
| * Adverse event evaluated this cycle?                          | Yes <sup>4</sup>                     | 0 | Ø |   |
| Adverse event (grade) grade description (first 120 characters) | (5) Death <sup>스</sup>               | ۲ | Ø |   |
| Adverse event (grade)grade description (full description)      | (5) Death <sup>今</sup>               | 0 | R |   |
| AE start date                                                  |                                      | ۲ | Ø |   |
| End date                                                       |                                      | ø | Ø |   |
| AE ongoing                                                     |                                      | 0 | Ø |   |
| Attribution to study intervention                              | Unrelated                            | 0 | Ø |   |

• AE is entered in Rave at the time it is experienced.

## **AE Evaluation**

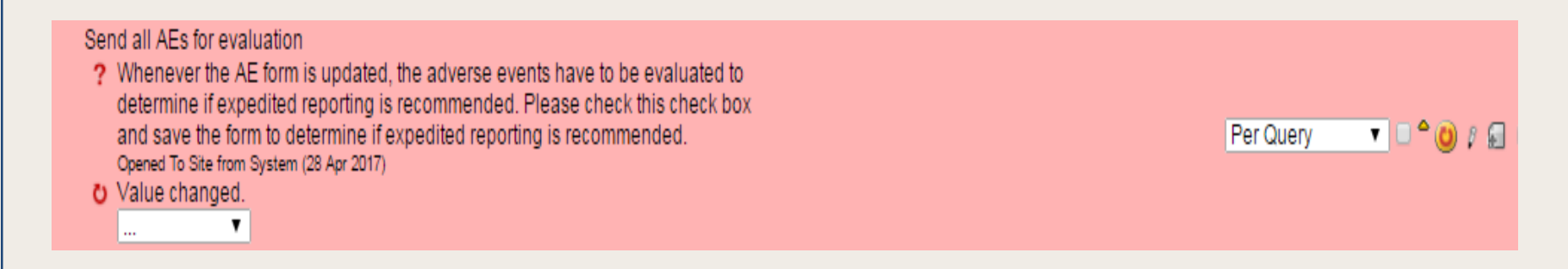

- Query "Send all AEs for evaluation" appears on the Expedited Reporting Evaluation form when:
  - An AE is added to the AE form
  - OR
  - An existing AE is modified.

## SAE Report Recommendation "CREATE"

| <ul> <li>Recommended action for report (derived)</li> <li>An expedited report is RECOMMENDED. If the Investigator believes an expedited report is not warranted, (e.g., per protocol, commercial agent/arm, medical judgement, etc.), edit the 'Recommended action for report' field to indicate 'NONE'. Opened To Site from System (13 Mar 2017)</li> <li>Click this link to complete the safety report</li> </ul> | f the Investigator believes an expedited report is not agent/arm, medical judgement, etc.), edit the dicate 'NONE'. |   |
|----------------------------------------------------------------------------------------------------|----------------------------------------------------------------------------------------------------|---|
| Report ID (derived)                                                                                                    | REP0592367 🥑 🛠 🕯                                                                                                    |   |
| Recommended report type (derived)                                                                                                    | CTEP 24 Hour SAE Notification 🌥 🧭 🕅                                                                                 |   |
| Report due by (derived)                                                                                                    | Monday, March 13, 2017 8:00:00 PM (Eastern Standard Time) <sup>6</sup> 🐼 😵                                          | R |

- A recommended action = "CREATE" indicates that an expedited report is expected based on the programmed rules setup in CTEP-AERS for the study.
- If the Investigator chooses not to report, the recommended action should be edited to "NONE".
  - Note: editing the recommendation on the Expedited Reporting Evaluation /Late AE reporting form will not affect the value of the field "SAE report recommended (derived)" on the AE / Late AE form.

#### SAE Report Recommendation "NONE"

| Send all AEs for evaluation                                                                                                    | <b>□</b> ^ | 💙 I        |      |
|----------------------------------------------------------------------------------------------------|------------|------------|------|
| Recommended action for report ( <i>derived</i> )<br>An expedited report is NOT recommended. If the Investigator believes an expedited report IS warranted, use the link below to move to CTEP-AERS to complete the expedited report. Opened To Site from System (13 Mar 2017) | NONE       | <b>O</b> ( |      |
| Click this link to complete the safety report                                                                                                    |            |            |      |
| Report ID (derived)                                                                                                    | REP0737392 | 🔮 Y        |      |
| Printable Version View PDF Icon Key<br>DRF Version 497 - Page Generated: 13 Mar 2017 12:10:49 Central Daylight Time                                                                                                    | Save       | Car        | ncel |

- A recommended action = "NONE" indicates no expedited report is expected based on the programmed rules setup in CTEP-AERS for the study.
- If the Investigator wishes to report, the hyperlink on the Expedited Reporting Evaluation /Late AE reporting form should be used to launch CTEP-AERS.

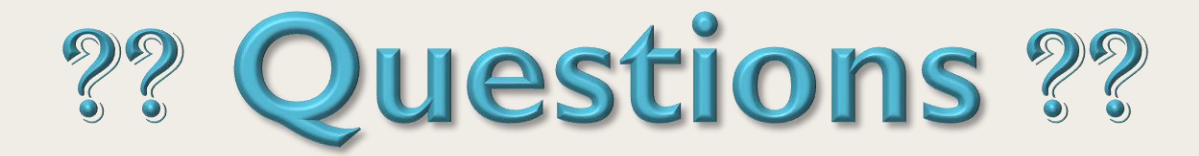

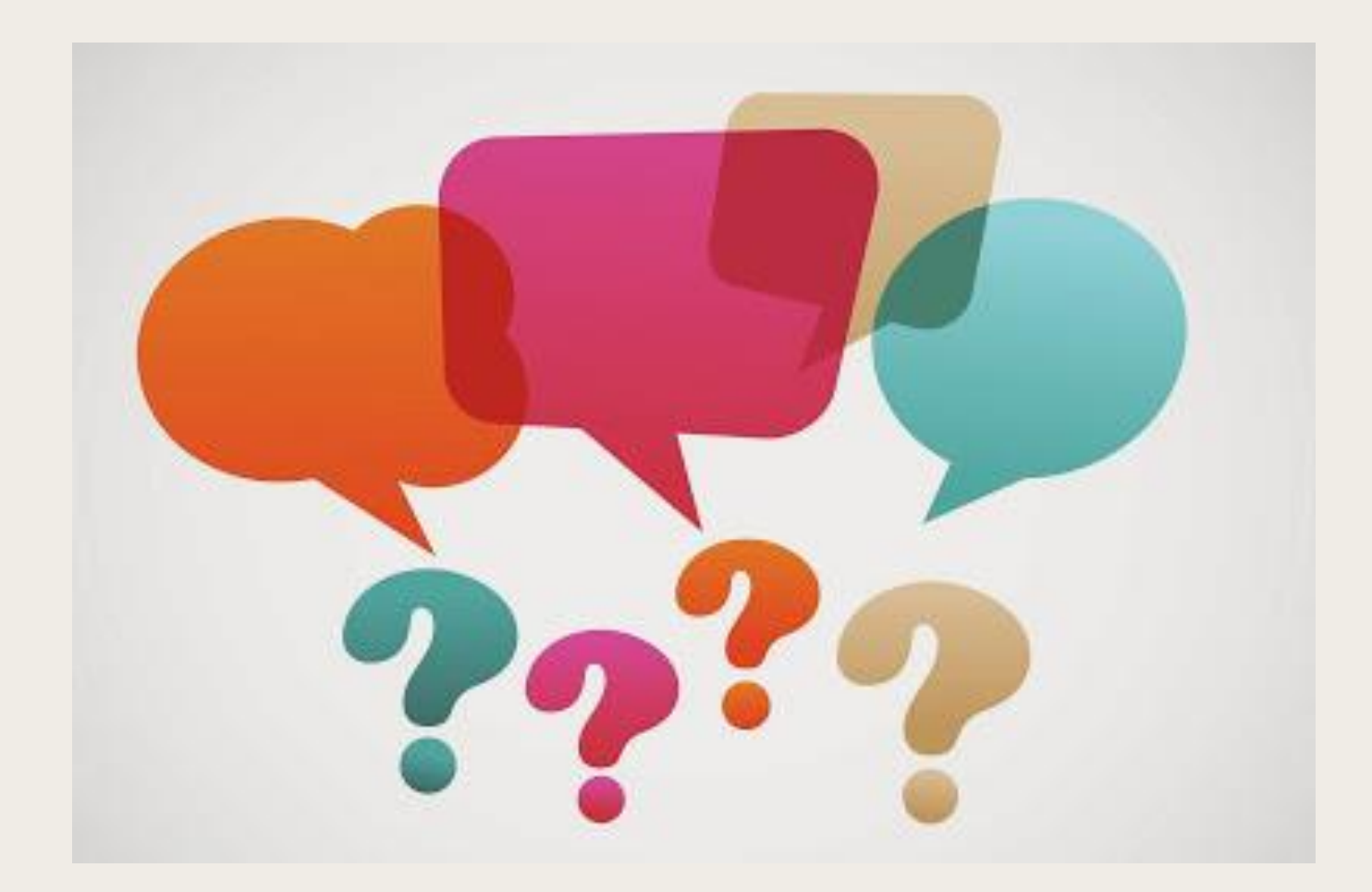

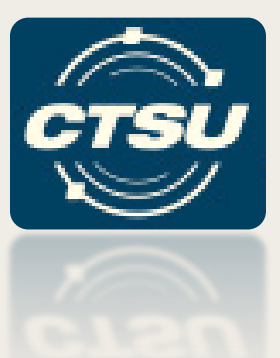

# DATA QUALITY PORTAL (DQP)

## **DQP**Access

The DQP is located on the CTSU website.

- Four "Rave/DQP" tab dropdown options. (Example 1.a)
- Three DQP subtabs + 'Rave Home' subtab. (Example 1.b)

| Cancer Trials Support Unit<br>A SERVICE OF THE NATIONAL CANCER INSTITUTE<br>My Account CRISP Welcome Ginger Lee Riley                                                             | Example 1.a                                                                                 | . Impersonate another year 🚨          |
|----------------------------------------------------------------------------------------------------|---------------------------------------------------------------------------------------------|---------------------------------------|
| Home Protocols Regulatory OPEN                                                                                                    | Rave/DQP - Clinical Data - Eduction & Resources - Colla                                     | boration RUMS Reports                 |
| Rave Home DQP Delinquent Forms DQP Queries DQP                                                                                                    | DQP Delinquent Forms                                                                        | DQP Aging Report Summary     Protocol |
| <ul> <li>Click this link to access ittedidata directly using</li> <li>If you ar Example 11 biccessing iMedidata using via URL: https://login.imedidata.com/selectlogin</li> </ul> | ng the Single Sign On link above, please try accessing<br>(using your CTEP-TAM credentials) | 3                                     |

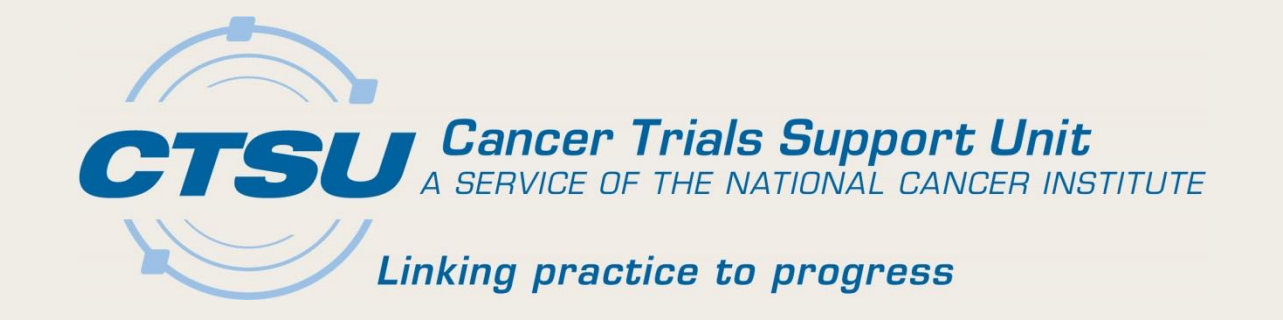

## VIEWING MODE OPTIONS

## Grid & Chart Mode (I)

- Query and Delinquent Form details can be viewed in "Grid Mode" or "Chart Mode."
  - Click on the "Chart Mode" icon to access "Chart Mode."
  - Click on the "Grid Mode" icon to access "Grid Mode."

|           | ? Hel                   | P | View Mode             | lcons |
|-----------|-------------------------|---|-----------------------|-------|
|           |                         |   | " <b>C</b> hart Mode" |       |
| Days      | Last Refresh            |   | "Grid Mode"           |       |
| <u>28</u> | 04/24/2017 09:49 PM EDT |   |                       |       |
|           | 04/04/0017 00.40 PM EDT |   |                       |       |

## Grid & Chart Mode (2)

 <u>Grid Mode</u> is the default view for all screens for the DQP Delinquent Forms and DQP Queries modules.

| Al Stes                              | • Go!               |           |              |              |              |           |                         | 900 🔄 🏥 |  |  |
|--------------------------------------|---------------------|-----------|--------------|--------------|--------------|-----------|-------------------------|---------|--|--|
| 📴 🧟 Delinquency Aging Report Summary |                     |           |              |              |              |           |                         |         |  |  |
| Protocol                             | Total Delinquencies | < 15 Days | 15 - 30 Days | 31 - 60 Days | 61 - 90 Days | > 90 Days | Last Refresh            |         |  |  |
| •                                    | 28                  |           |              |              |              | 28        | 04/24/2017 09:49 PM EDT |         |  |  |
| •                                    | 4                   | 1         |              |              |              |           | 04/24/2017 09:49 PM EDT |         |  |  |
| •                                    | 12                  |           | 1            | 1            | 1            | 11        | 04/24/2017 09:49 PM EDT |         |  |  |
| •                                    | 25                  | 13        | 2            | 8            |              | 2         | 04/24/2017 09:49 PM EDT |         |  |  |
| •                                    | 4                   | 4         |              |              |              |           | 04/25/2017 01:33 PM EDT |         |  |  |
| TOTAL                                | 73 🕷                | 21        | 2            | 9            |              | 41        |                         |         |  |  |

# Grid & Chart Mode (3)

- <u>Chart Mode</u> provides similar information as "Grid Mode" organized in a visual display.
  - Hover cursor over bar graph to view details.
  - Click on bar graph to review details.

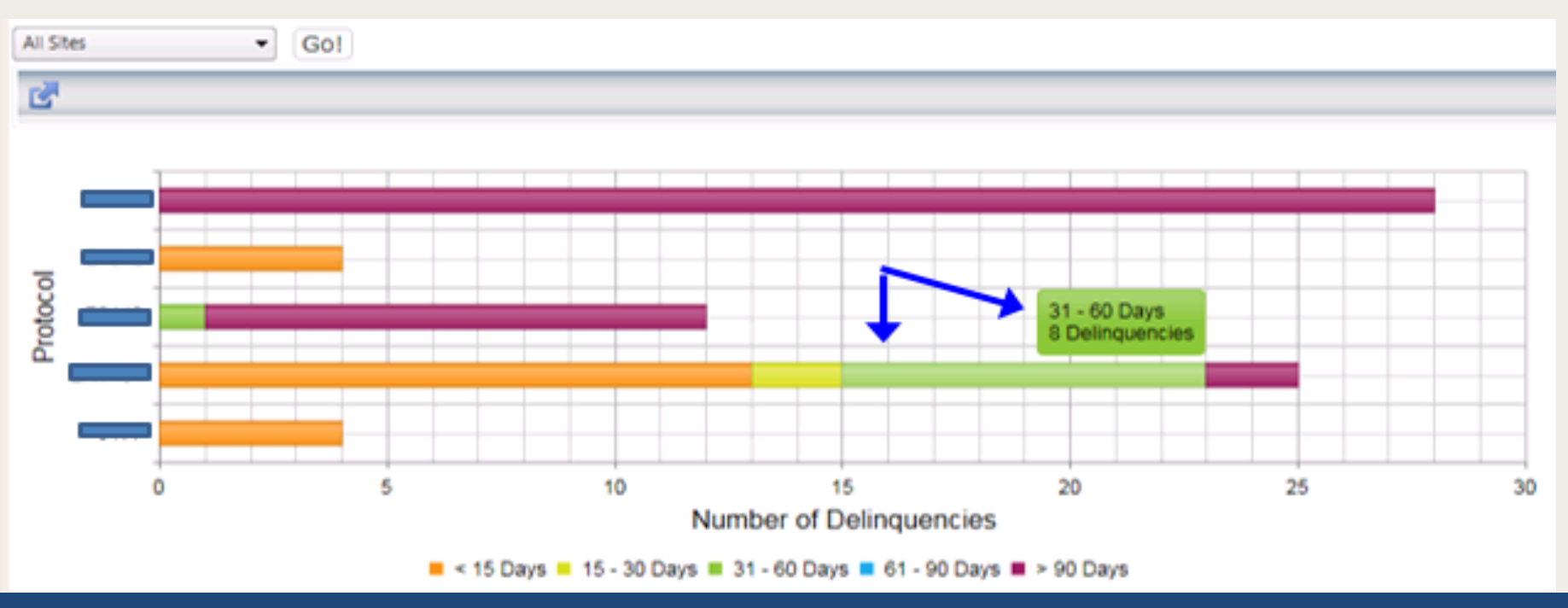

## Chart Mode Views

- 'Rave Delinquencies by Form'
  - Available for both forms and queries.
  - Hover cursor over bar graph to view details.
  - Click on bar graph to review details.

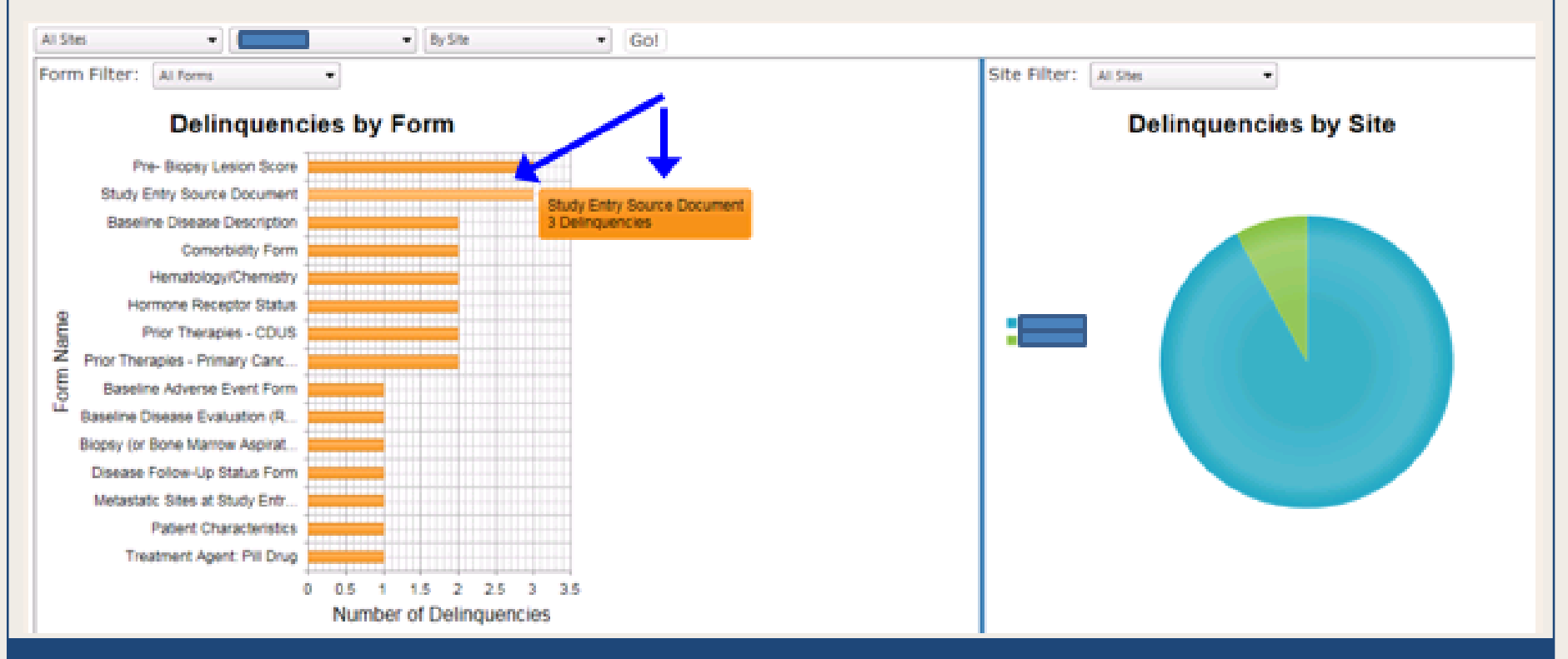

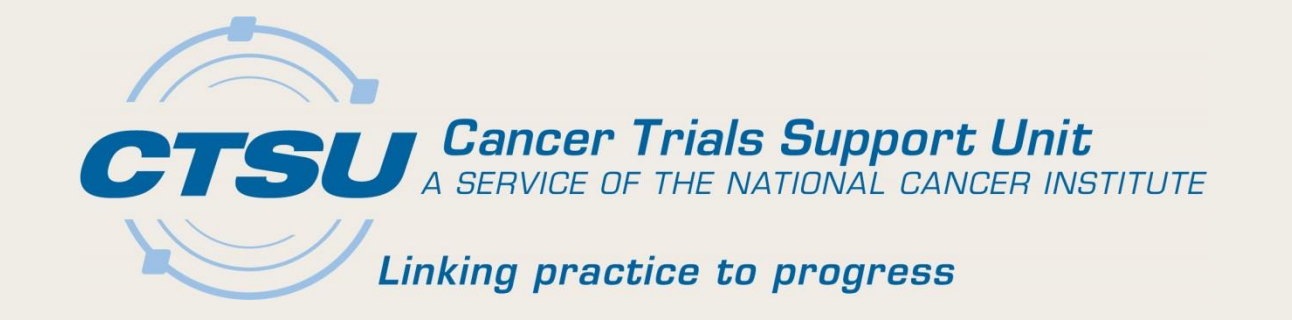

#### REPORTS

# DQP Aging Report Summary Table

- Provides a summary of delinquent forms and queries for each Rave protocol a site is participating in.
- Access via "Rave Home" tab.

|                |        | DQP Summary Table |                              |               |  |  |
|----------------|--------|-------------------|------------------------------|---------------|--|--|
|                |        | ピ 🖉 1 🔹 H 🕔       | ▶ ▶ 11                       |               |  |  |
| <b>F</b>       | A-4!   | Export PDF        | Total Delinquencies          | Total Queries |  |  |
| Export Options |        | Export Excel      | 4                            | 1             |  |  |
|                |        | Export CSV        | 28                           | 4             |  |  |
| CSV            | PDF    | Rint .            |                              | 2             |  |  |
|                |        | Nerresn           | 4                            | Z             |  |  |
| Excel          | Drint  | Reset             | 12                           | 11            |  |  |
| LXCCI          | FIIIIL |                   | -                            | 1             |  |  |
|                |        | 7                 | -                            | -             |  |  |
|                |        | 8                 | -                            | -             |  |  |
|                |        | 9                 | -                            | -             |  |  |
|                |        | 10                | -                            | -             |  |  |
|                |        | 4 4 Pagelof2 ▶    | Last update: 10:08:13 PM UTC |               |  |  |

# DQP Aging Report Summary

- Provides an aging report of delinquent forms or queries for each Rave protocol a site is participating in.
- Access via the "Rave Delinquent Forms" tab or the "DQP Queries" tab.

| Excel                                         | Print tab or the "DQP Queries" tab. |      |           |              |              |              |           |          |  |  |  |
|-----------------------------------------------|-------------------------------------|------|-----------|--------------|--------------|--------------|-----------|----------|--|--|--|
| Ster<br>GO!<br>Minquency Aging Report Summary |                                     |      |           |              |              |              |           |          |  |  |  |
| Export PDF                                    | Total Delinquencie                  | 5    | < 15 Days | 15 - 30 Days | 31 - 60 Days | 61 - 90 Days | > 90 Days |          |  |  |  |
| Export Excel                                  |                                     | 28   | -         | -            | -            | -            | 28        | 04/24/20 |  |  |  |
| Export CSV                                    |                                     | 4    | 4         | -            | -            |              | -         | 04/24/20 |  |  |  |
| 🗃 Print                                       |                                     | 12   | -         | -            | 1            | -            | 11        | 04/24/20 |  |  |  |
| Refresh                                       |                                     | 25   | 13        | 2            | 8            | -            | 2         | 04/24/20 |  |  |  |
| 🐂 Reset                                       |                                     | 4    | 4         | -            | -            | -            | -         | 04/25/20 |  |  |  |
| TOTAL                                         |                                     | 73 🗃 | 21        | 2            | 9            |              | 41        |          |  |  |  |

Export Options

PDF

CSV

## Rave Delinquencies Report (1)

- Provides a complete listing of all delinquent forms or queries for each Rave protocol a site is participating in.
- Access via the "DQP Delinquent Forms" tab or the "DQP Queries" tab.
  - Excel icon on the last row of the report.

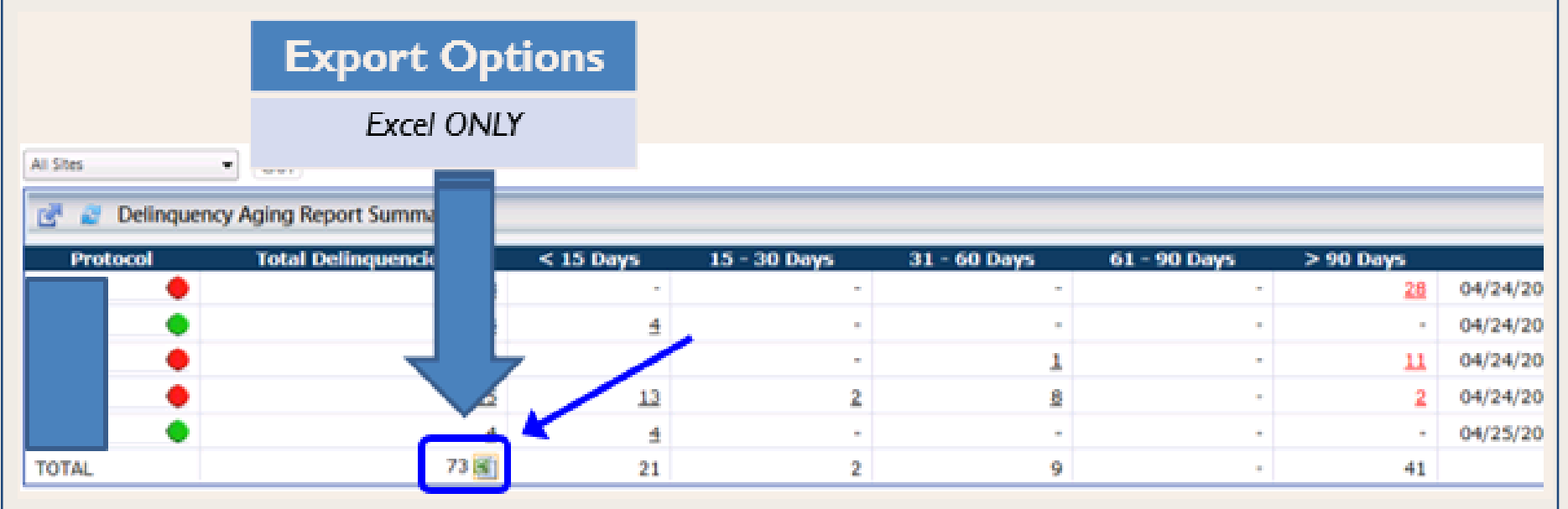

# Rave Delinquencies Report (2)

#### **Excel Export**

|    | 🖬 🗇 🕐 💼 🗟 📾 🗧 🗋 👗 🛍 = Delinquencies_2017425.xls [Read-Only] - Excel |                                 |               |                        |                           |                     |              |               |                |                |                             |                      |                  |           |              |                                                |
|----|---------------------------------------------------------------------|---------------------------------|---------------|------------------------|---------------------------|---------------------|--------------|---------------|----------------|----------------|-----------------------------|----------------------|------------------|-----------|--------------|------------------------------------------------|
|    | ile                                                                 | Home                            | Insert        | Page La                | iyout Formulas            | Data Rev            | iew Vi       | ew Develope   | r Add-ins      | Bluebeam       | eDocPrinter                 | © Tell               | l me what y      | ou want   | to do        |                                                |
| Pa | ste                                                                 | ¥ Cut<br>≧ Copy →<br>∳Format Pa | Ci<br>inter B | alibri<br>I <u>U</u> - | • 11 • A* A*              |                     | &⁄-<br>•≣ •≣ | 🔐 Wrap Text   | General        | *              | Conditional<br>Formatting ≠ | Format as<br>Table * | Cell<br>Styles * | Insert D  | elete Format | AutoSum * A<br>Fill * Sort 8<br>Clear * Filter |
| -  | 0                                                                   | lipboard                        | 6             | 0                      | Font ra                   | E                   | Alignm       | ent e         | G Ni           | unber G        |                             | Styles               |                  |           | Cells        | Editing                                        |
| 1  | A                                                                   |                                 | Paulo         | V                      | cios   Sito: All Sitos    | E<br>  Drotocol: Al | Drototol     | F             |                | 0              |                             | liser                | -                | n         |              | 1                                              |
| 2  | ő                                                                   | Teil                            | Ravet         | vennquen               | For                       | 1 PTOLOCOL. AL      | Prototol     | S [ POINT. AN |                |                |                             | Date: 4/2            | 25/2017          |           |              |                                                |
| 3  | 3                                                                   |                                 |               |                        |                           |                     |              |               |                |                |                             |                      |                  |           |              |                                                |
| 4  |                                                                     | $\sim$                          |               |                        |                           |                     |              |               |                |                |                             |                      |                  |           |              |                                                |
| 5  |                                                                     |                                 |               |                        |                           |                     |              |               |                |                |                             |                      |                  |           |              |                                                |
| 6  | #                                                                   | PROTOCOL                        | SITE          | PATIENT                | FO                        | LDER                |              | DATAPAGE ID   | FOR            | M DISPLAY NA   | ME                          |                      | 1                | FORM      |              | EXPECTED DATE                                  |
| 7  | 1                                                                   |                                 |               |                        | Step 1 Treatment Cy       | /cle (1)            |              | 3772586       | Disease Follow | v-Up Status Fo | rm                          | Disease              | Follow-U         | p Status  | Form         | 4/22/2017                                      |
| 8  | 2                                                                   |                                 |               |                        | Step 1 Treatment Cy       | /cle (1)            |              | 3797768       | Treatment Ag   | ent: Pill Drug |                             | Treatme              | nt Agent:        | Pill Dru  | Jg.          | 4/22/2017                                      |
| 9  | 3                                                                   |                                 |               |                        | Step 1 Baseline (1)       |                     |              | 3818227       | Baseline Adve  | rse Event For  | n                           | Baseline             | Adverse          | Event F   | orm          | 4/22/2017                                      |
| 10 | 4                                                                   |                                 |               |                        | Step 1 Baseline (1)       |                     |              | 3818220       | Baseline Disea | ase Descriptio | n                           | Baseline             | Disease          | Descrip   | tion         | 4/22/2017                                      |
| 11 | 5                                                                   |                                 |               |                        | Step 1 Baseline (1)       |                     |              | 3818221       | Comorbidity F  | orm            |                             | Comorbi              | idity Form       | n         |              | 4/22/2017                                      |
| 12 | 6                                                                   |                                 |               |                        | Step 1 Baseline (1)       |                     |              | 3818222       | Hematology/C   | hemistry       |                             | Hematol              | logy/Cher        | mistry    |              | 4/22/2017                                      |
| 13 | 7                                                                   |                                 |               |                        | Step 1 Baseline (1)       |                     |              | 3818223       | Hormone Reco   | eptor Status   |                             | Hormon               | e Recepto        | or Status | 5            | 4/22/2017                                      |
| 14 | 8                                                                   |                                 |               |                        | Step 1 Baseline (1)       |                     |              | 3818226       | Patient Charac | teristics      |                             | Patient (            | Character        | istics    |              | 4/22/2017                                      |
| 15 | 9                                                                   |                                 |               |                        | Step 1 Baseline (1)       |                     |              | 3818224       | Prior Therapie | s - CDUS       |                             | Prior The            | erapies - (      | CDUS      |              | 4/22/2017                                      |
| 16 | 10                                                                  |                                 |               |                        | Step 1 Baseline (1)       |                     |              | 3818225       | Prior Therapie | s - Primary Ca | ncer                        | Prior The            | erapies - P      | Primary   | Cancer       | 4/22/2017                                      |
| 17 | 11                                                                  |                                 |               |                        | Follow-Up 4YR             |                     |              | 234766        | Blood Chemis   | tries          |                             | Blood Ch             | hemistrie:       | s         |              | 4/14/2017                                      |
| 18 | 12                                                                  |                                 |               |                        | Follow-Up 4YR             |                     |              | 234767        | Hematology     |                |                             | Hematol              | logy             |           |              | 4/14/2017                                      |
| 19 | 13                                                                  |                                 |               |                        | Follow-Up 4YR             |                     |              | 234768        | Physical Exam  |                |                             | Physical             | Exam             |           |              | 4/14/2017                                      |
| 20 | 14                                                                  |                                 |               |                        | Follow-Up 4YR             |                     |              | 234769        | Vitals Follow  | Jp             |                             | Vitals Fo            | llow Up          |           |              | 4/14/2017                                      |
| 21 | 15                                                                  |                                 |               |                        | Arm A Continuing Tr<br>15 | reatment Cyc        | les 13 -     | 3556723       | Adverse Even   | t Form - Arm A |                             | Adverse              | Event Fo         | rm - Arr  | n A          | 4/14/2017                                      |
|    |                                                                     |                                 |               |                        | Arm A Continuing T        | reatment Cyc        | les 13 -     |               |                |                |                             |                      |                  |           |              | .//                                            |

## Form Timeliness Report

- Quarterly report that provides timeliness metrics for forms expected, received on time, received late and not received for each Rave protocol a site is participating in.
- Access via the "DQP Reports" tab.

|            | r Trials Support Unit |                                             |                                                        | Form Metr                                    | ics for                                  |                                                 |                                                      |
|------------|-----------------------|---------------------------------------------|--------------------------------------------------------|----------------------------------------------|------------------------------------------|-------------------------------------------------|------------------------------------------------------|
| Linking pi | rectice to progress   |                                             | Quarter                                                | (2017, Q1)                                   |                                          | Cumulatively                                    |                                                      |
| Site       | Protocol              | Total Number<br>of Expected<br>Forms<br>[A] | Total Number<br>of Forms<br>Received On<br>Time<br>[B] | Total Number<br>of Forms<br>Received<br>Late | Total Number<br>of Forms Not<br>Received | Total Number<br>of Forms Not<br>Received<br>[C] | Form<br>Submission<br>Metric<br>(%)<br>[B]/([A]+[C]) |
|            |                       | 12                                          | 12                                                     | 0                                            | 0                                        | 0                                               | 100%                                                 |
|            |                       | 474                                         | 427                                                    | 45                                           | 2                                        | 38                                              | 83%                                                  |
|            |                       | 118                                         | 115                                                    | 3                                            | 0                                        | 3                                               | 95%                                                  |
|            | _                     | 273                                         | 252                                                    | 21                                           | 0                                        | 0                                               | 92%                                                  |
|            |                       | 148                                         | 120                                                    | 28                                           | 0                                        | 1                                               | 81%                                                  |
|            |                       | 20                                          | 20                                                     | 0                                            | 0                                        | 0                                               | 100%                                                 |
|            |                       | 63                                          | 28                                                     | 33                                           | 2                                        | 2                                               | 43%                                                  |
|            |                       |                                             | There are                                              | no Form Metrics                              | to Display                               |                                                 |                                                      |
|            |                       |                                             | There are                                              | no Form Metrics                              | to Display                               |                                                 |                                                      |
|            |                       | 22                                          | 9                                                      | 5                                            | 8                                        | 9                                               | 29%                                                  |
|            | Totals                | 1130                                        | 983                                                    | 135                                          | 12                                       | 53                                              | 83%                                                  |

# Query Timeliness Report

- Quarterly report that provides timeliness metrics for queries issued, answered on time, answered late and not answered for each Rave protocol a site is participating in.
- Access via the "DQP Reports" tab.

| GTEU | Cancer Trials Support Uni    | t                                           |                                                          | Query Met                                      | rics for                                      |                                                      |                                                       |
|------|------------------------------|---------------------------------------------|----------------------------------------------------------|------------------------------------------------|-----------------------------------------------|------------------------------------------------------|-------------------------------------------------------|
|      | Linking practice to progress |                                             | Quarter (                                                | (2017, Q1)                                     |                                               | Cumulatively                                         |                                                       |
| Site | Protocol                     | Total Number<br>of Queries<br>Issued<br>[A] | Total Number<br>of Queries<br>Answered On<br>Time<br>[B] | Total Number<br>of Queries<br>Answered<br>Late | Total Number<br>of Queries<br>Not<br>Answered | Total Number<br>of Queries<br>Not<br>Answered<br>[C] | Query<br>Submission<br>Metric<br>(%)<br>[B]/([A]+[C]) |
|      |                              | 64                                          | 64                                                       | 0                                              | 0                                             | 0                                                    | 100%                                                  |
|      |                              | 75                                          | 69                                                       | 6                                              | 0                                             | 2                                                    | 90%                                                   |
|      |                              | 186                                         | 169                                                      | 14                                             | 3                                             | 3                                                    | 89%                                                   |
|      |                              | 231                                         | 200                                                      | 26                                             | 5                                             | 5                                                    | 85%                                                   |
|      |                              | 73                                          | 68                                                       | 5                                              | 0                                             | 2                                                    | 91%                                                   |
|      |                              | 10                                          | 6                                                        | 0                                              | 4                                             | 4                                                    | 43%                                                   |
|      |                              | 21                                          | 21                                                       | 0                                              | 0                                             | 0                                                    | 100%                                                  |
|      |                              |                                             | There are                                                | no Query Metrics                               | to Display                                    |                                                      |                                                       |
|      |                              | 39                                          | 39                                                       | 0                                              | 0                                             | 0                                                    | 100%                                                  |
|      |                              | 45                                          | 9                                                        | 35                                             | 1                                             | 1                                                    | 20%                                                   |
|      | Totals                       | 744                                         | 645                                                      | 86                                             | 13                                            | 17                                                   | 85%                                                   |

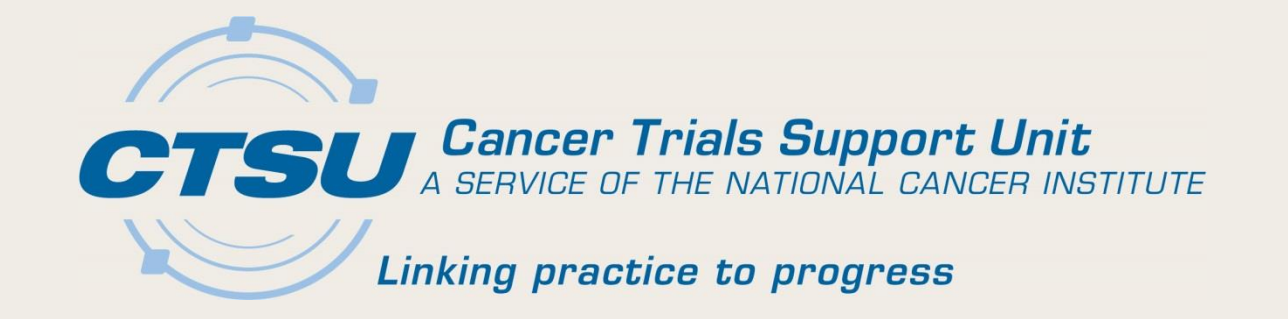

#### **DEEP LINKING**

# Deep-Linking Abilities (1)

- 'Deep-Linking' allows access to Rave for a site, patient, or form directly from the DQP.
  - No separate Rave login is required.
  - Rave study access is required.

A Medidata Rave icon denotes

when deep-linking is available:

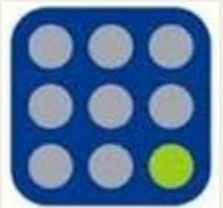

# Deep-Linking Abilities (2)

Deep-linking is available at the following levels:
 - 'Site', 'Patient', or 'Form'.

|                                         | Rave Delinqu   | iencies (Forms) Example | 1     |      |
|-----------------------------------------|----------------|-------------------------|-------|------|
| All Patients   All Folders  All Folders | • Got          |                         |       |      |
| Site Patient                            | Folder         | Form Display Name       |       | Form |
|                                         | Rave (         | Queries Example 2       | -     |      |
| All relaters                            | •] [ All Forms | • Got                   |       |      |
| Site Vatient Folder Form Disg           | Form Log       | Field                   | Query |      |
| Other Adve                              | n/A            |                         |       |      |
|                                         |                |                         |       |      |

# Deep-Linking & Rave Access (1)

 If you <u>DO NOT</u> have Rave study access, a Medidata error message will be displayed:

| = |   |
|---|---|
| - |   |
| E | 3 |

Your request could not be completed. Technical support is available by phone at 866-MEDIDATA or by e-mail at helpdesk@mdsol.com Medidata Solutions Website is www.mdsol.com. Please refer to event ID #2031.

Click here to show Error details

• Contact your site administrator regarding questions about Rave study access or invitations.

# Deep-Linking & Rave Access (2)

- If you <u>DO</u> have Rave study access, a new browser tab will open with a Rave session.
- Select the "Clinical Research Associate" EDC Role if prompted:
   Role Selection
   Please select a role from the list below.

**Unical Research Associate** 

w.

| • | If you deep-link at the "Site" level, Subjects and Task |
|---|---------------------------------------------------------|
|   | Summary details will be visible:                        |

Continue

| Subject | V Task Summary: Site | Subjects |
|---------|----------------------|----------|
| A       | VonConformant Data   | 0 7      |
| &       | (> 🕐 Open Queries    | 5 🗗      |
| A       | Dverdue Data         | 8 🗗      |
|         |                      |          |

# Deep-Linking & Overdue Data

 <u>"Patient" level</u> If you deep-link at the "Patient" level, the patient will open in Rave, the Task Summary will be displayed and the overdue data will be specified:

|    | Visit                  | Date        |                           | Pages |
|----|------------------------|-------------|---------------------------|-------|
| 1  | Enrollment Forms       | 14 Aug 2015 | NonConformant Data        | 0 😇   |
| æ  | Screening              | 14 Aug 2015 | 👽 🤔 Open Queries          | 1 🖓   |
| 1  | Extent Of Disease      | 14 Aug 2015 | Course 3 -Serology Course |       |
| 12 | Extent Of Disease (2)  |             | Concerting Data           | 12.0  |
| 12 | Extent Of Disease (3)  |             | Screening.PET             | 1/ 19 |
| 19 | Extent Of Diseases (4) |             | designing to t            |       |

• <u>**"Form" level</u>** If you *deep-link* at the "Form" level, the form will open in Rave for data entry to be completed:</u>

|                                                  | O Blood Chemistries                                                                   |            |                        |           |      |                             |                             |        |
|--------------------------------------------------|---------------------------------------------------------------------------------------|------------|------------------------|-----------|------|-----------------------------|-----------------------------|--------|
| Pat                                              | Patient Initials (J.FM)                                                               |            |                        |           |      |                             |                             |        |
| Subject Page: Blood Chemistries - Follow-Up 24MO |                                                                                       |            |                        |           |      |                             |                             |        |
|                                                  | Date of Collection 2                                                                  |            |                        |           |      |                             |                             | O / 16 |
|                                                  | Enter Sample Collection Date only if different than Date of Collection entered above. |            |                        |           |      |                             |                             |        |
| *                                                | Lab Test 🖄                                                                            | Not Done   | Sample Collection Date | Lab Value | иом? | LLN (Lower Limit of Normal) | ULN (Upper Limit of Normal) |        |
| 1                                                | Sodium, Serum                                                                         | O Not Done |                        | 0         |      |                             |                             | 018    |

# Deep-Linking & Open Queries

• <u>"Patient" level</u> If you deep-link at the "Patient" level, the patient will open in Rave, the Task Summary will be displayed and the open queries will be specified:

|   | Visit                 | Date        |                                                                                                    | Pages |
|---|-----------------------|-------------|----------------------------------------------------------------------------------------------------|-------|
| 3 | Enrolment Forms       | 14 Aug 2015 | NonConformant Data                                                                                                    | 0.00  |
| æ | Screening             | 14 Aug 2015 | 🗇 🕐 Open Queries                                                                                                    | 1 🖤   |
| 3 | Extent Of Disease     | 14 Aug 2015 | Course 3 -Serology Course                                                                                                    |       |
| 3 | Extent Of Disease (2) |             | <u></u>                                                                                                    |       |
| 3 | Extent Of Disease (3) |             | Szeaning, DET                                                                                                    | 17 12 |
| 1 | Evtent Of Disease (4) |             | And the second second s |       |

• <u>**"Form" level</u>** If you *deep-link* at the "Form" level, the form will open in Rave for the query to be answered:</u>

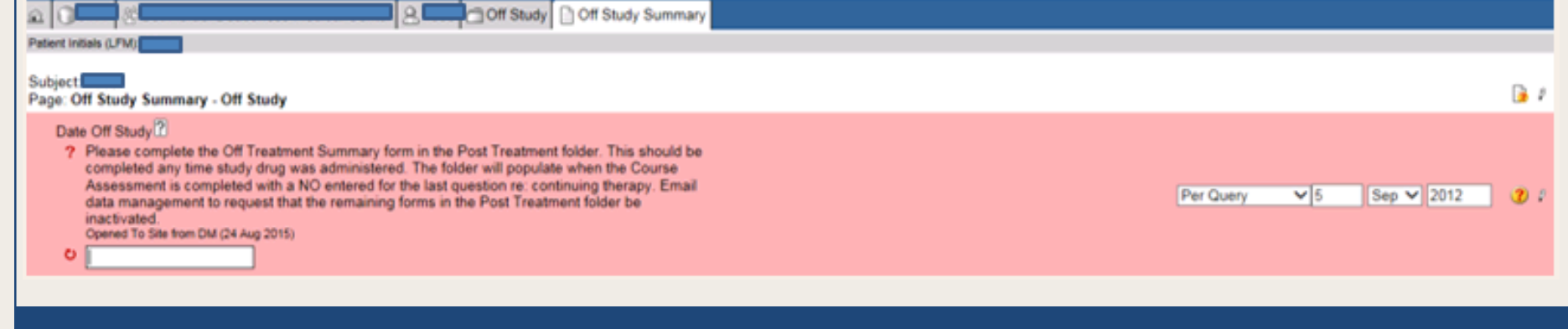

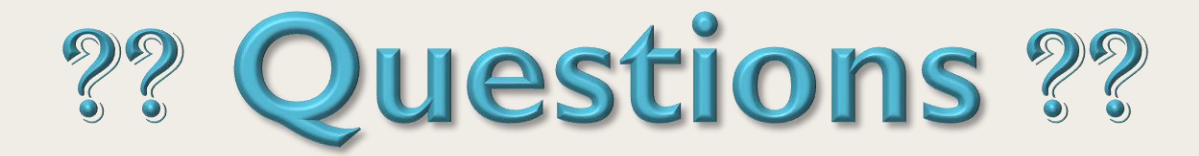

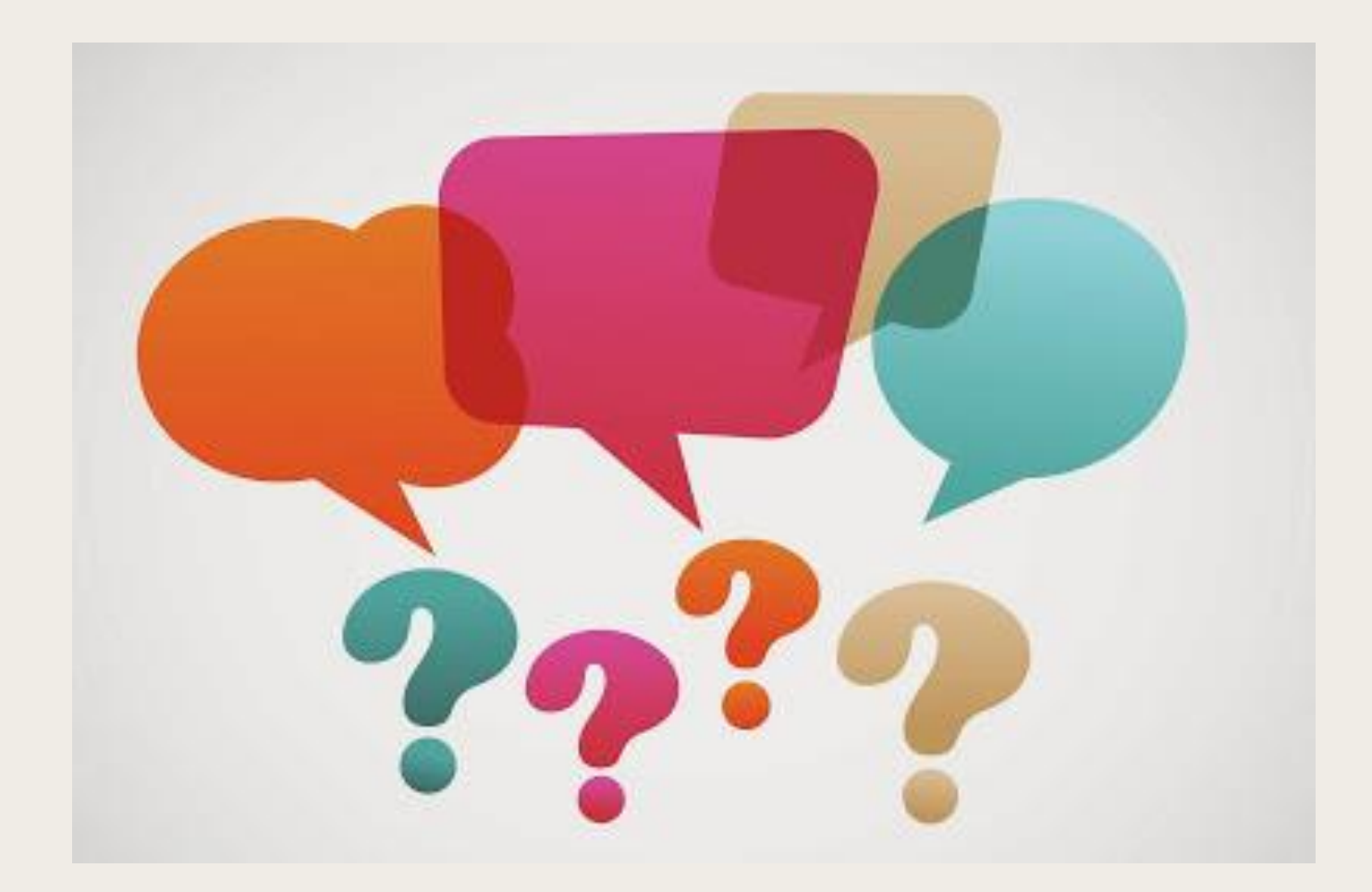

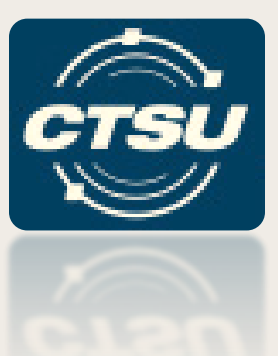

## **CENTRAL MONITORING**

#### Central Monitoring vs. On-Site Auditing

| Central Monitoring                                                                                              | On-Site Auditing                                           |
|----------------------------------------------------------------------------------------------------|------------------------------------------------------------|
| Patients will be monitored for critical data points based on specifics of the monitoring plan for the protocol. | Minimally 10% of patients selected for audit are reviewed. |
| Central Monitoring augments other<br>reviews (such as site auditing and on-site<br>monitoring).                 | On-Site Auditing will continue as per the current process. |
| Central Monitoring is near real time data review.                                                               | On-site auditing is performed every 18 months - 3 years.   |
| Central Monitoring is performed to address safety concerns immediately.                                         | On-site audit is performed to verify data.                 |
| Applicable to registration trials in Rave.                                                                      | Applicable to all trials in Rave.                          |

## Central Monitoring Goals

- Streamlined process for performing data monitoring remotely.
  - Data review to be recorded in Rave.
  - Source documents will be uploaded in a central location accessible to monitors to review against the data in Rave.
- Provide an efficient way for sites to track document submission for Central Monitoring.

## **Central Monitoring Screen**

- Ability to redact Personal Identifiable Information electronically while uploading source documents.
- Reminders and Alerts for missing documents.
- Direct links to the source document.
- One place to keep tabs on all the central monitoring activities for all protocols even when led by different Lead Protocol Organizations.

## Central Monitoring Screen Demonstration

- Show from different perspectives
  - Site
  - LPO Triage
  - LPO Monitor

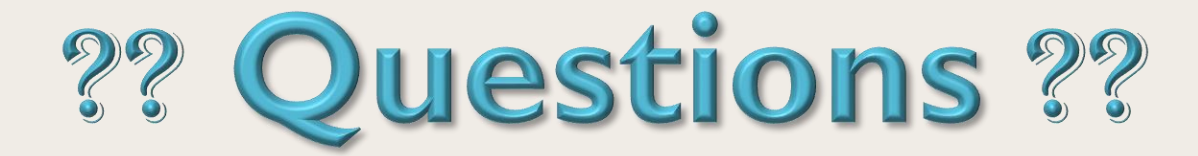

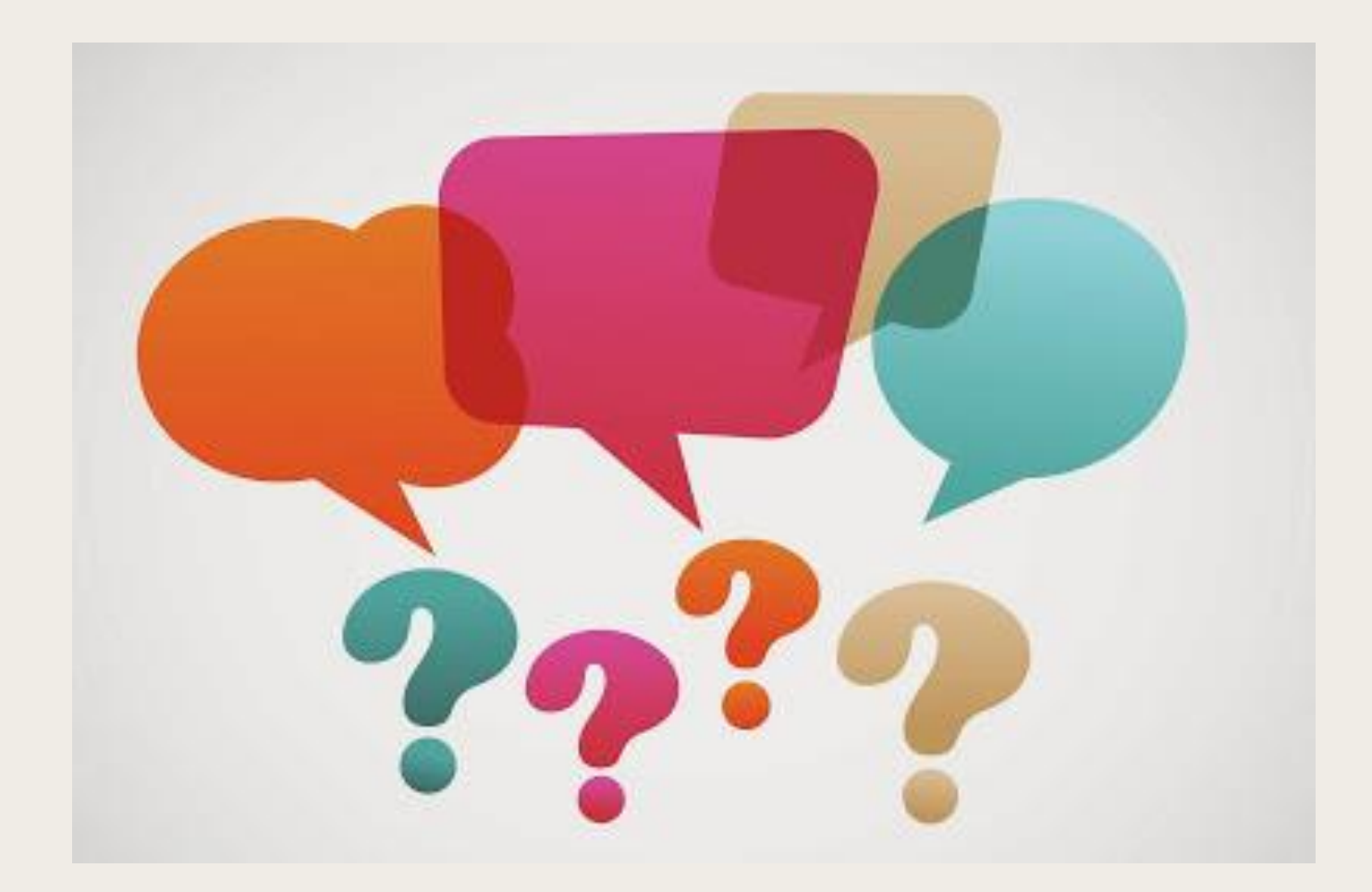